#### Ubuntu Linux 22.04 LTS Installation

Lenovo ThinkStation P3 Tower, Ultra, Tiny

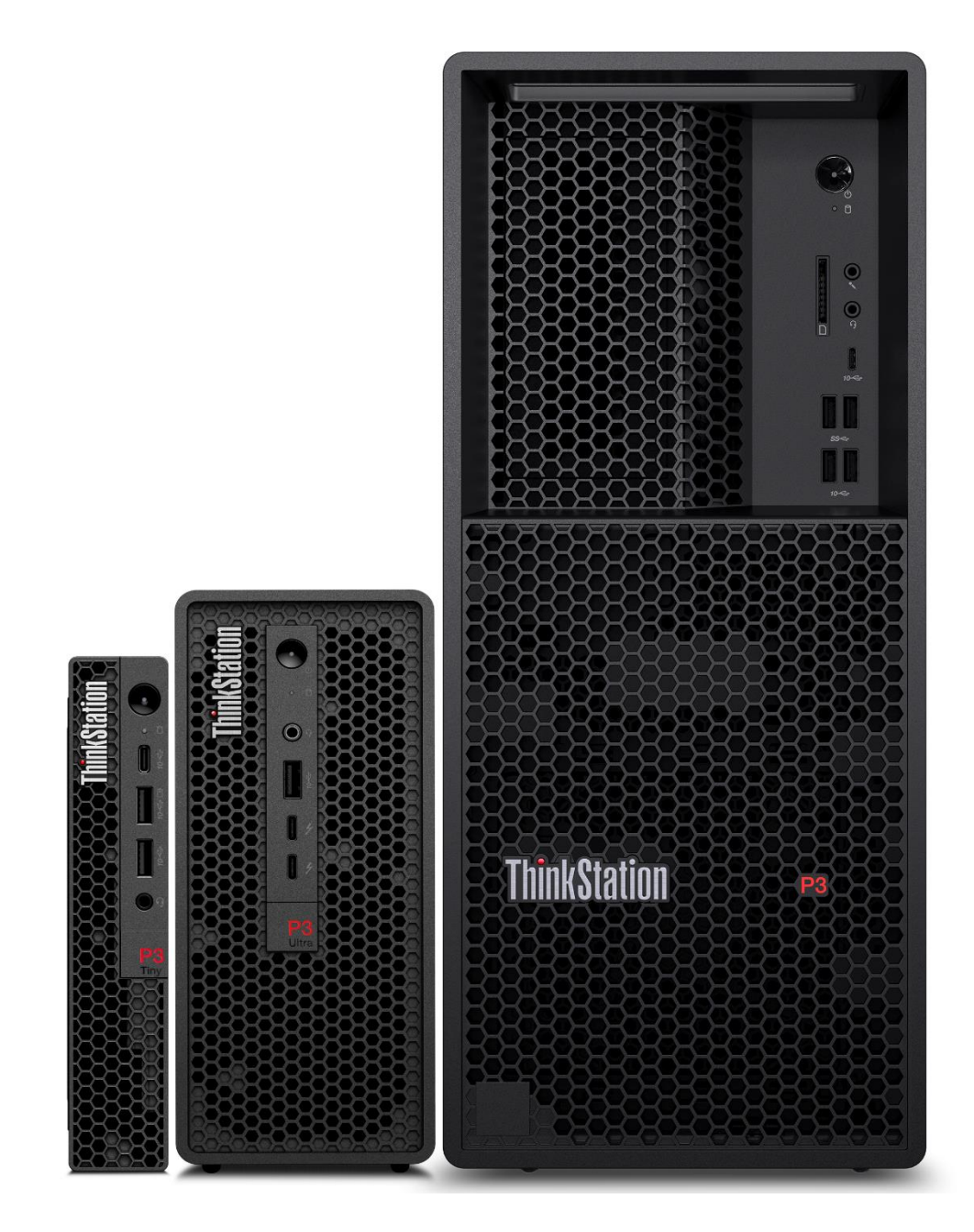

## **Table of Contents**

| Overview                                       | 3  |
|------------------------------------------------|----|
| Section 1 – BIOS Setup                         | 4  |
| Section 2 – Ubuntu 22.04 Installation          | 7  |
| Section 3 – Install Device Drivers             | 15 |
| Section 4 – Install Nvidia Proprietary Drivers | 16 |
| Revision History                               | 24 |

#### Overview

The purpose of this document is to provide high-level guidance for users to adequately install an Ubuntu Linux 22.04 LTS operating system on the new ThinkStation P3 Family platforms.

# Section 1 – BIOS Setup

The first step before installing Linux is to make sure the system BIOS is setup correctly.

• Boot into BIOS by pressing the function F1 key at the "Lenovo" splash screen.

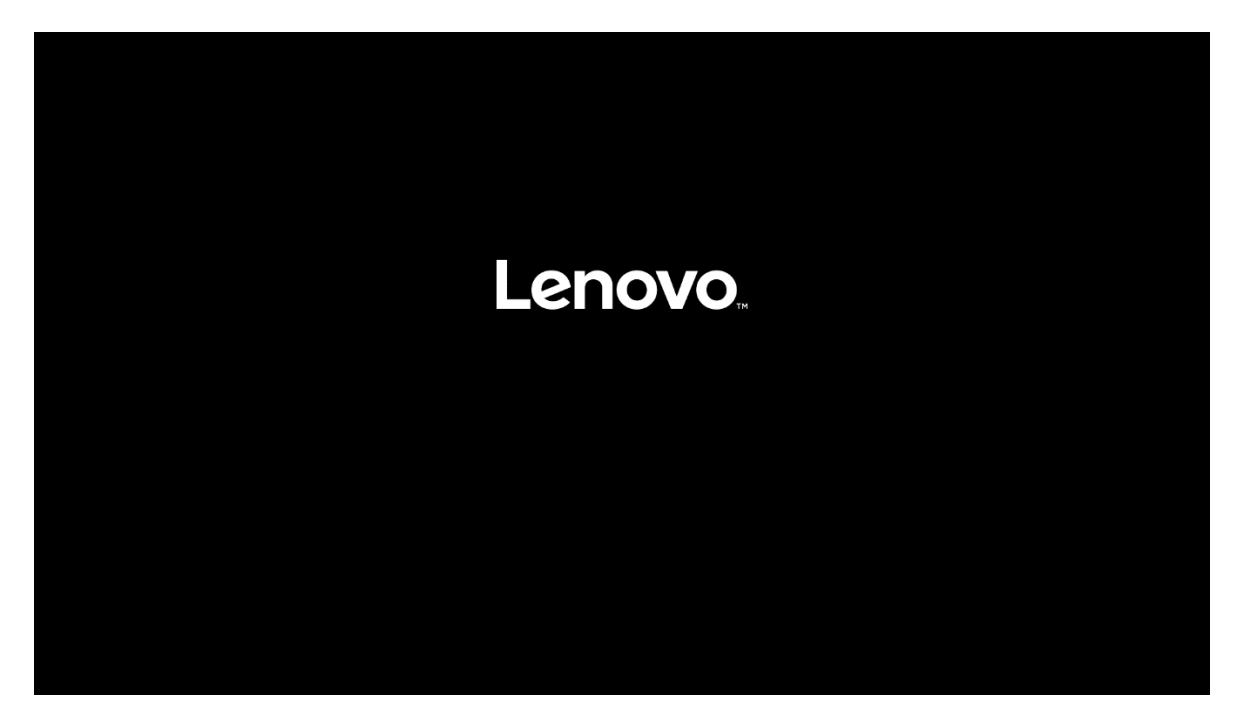

• Tab over to the Security tab and select "Secure Boot".

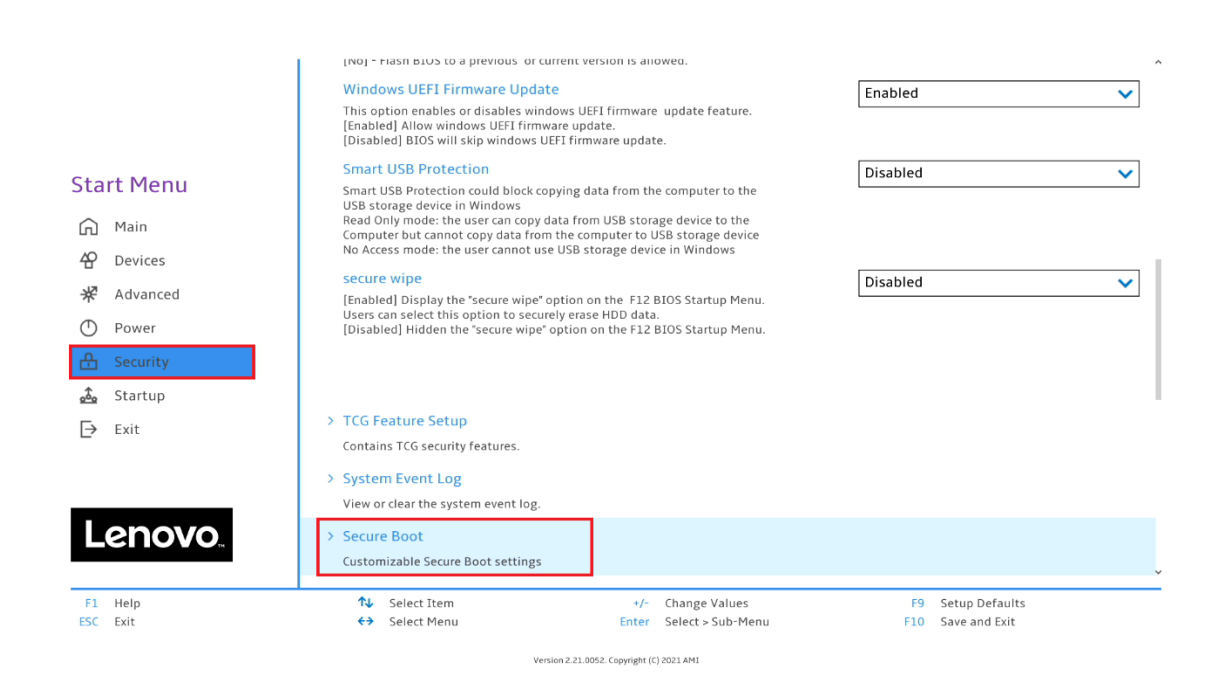

• Ensure that Secure Boot option is set to "Disabled".

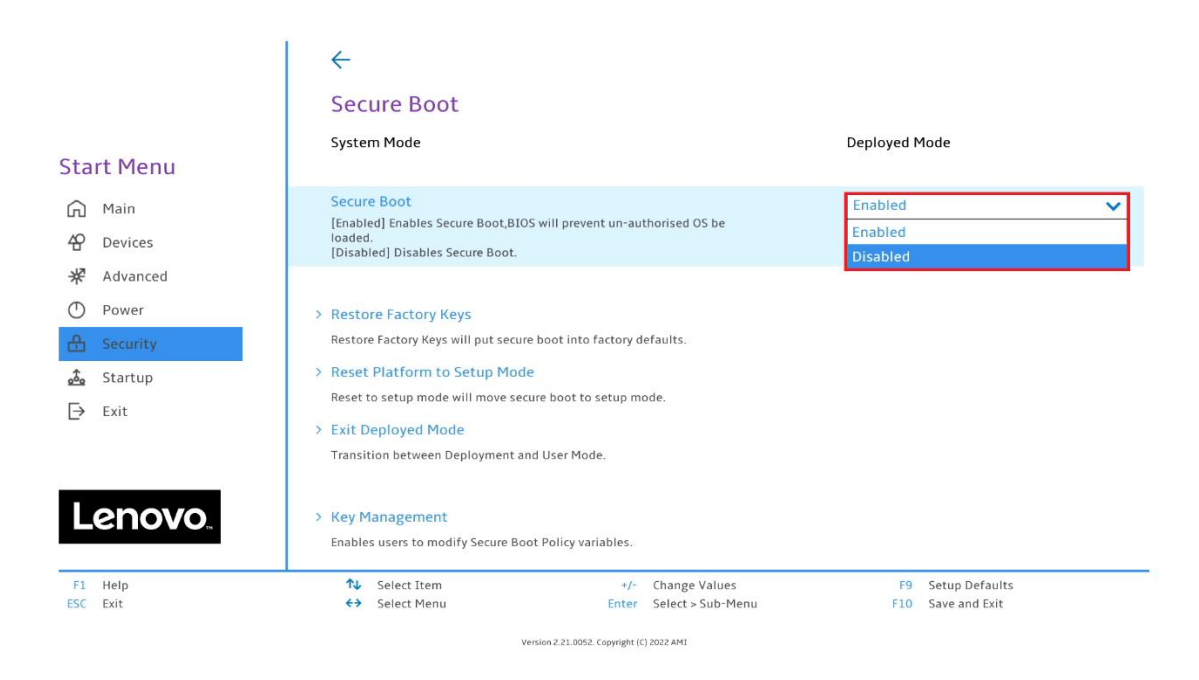

• Save changes by pressing F10 function key.

|            | $\leftarrow$                                                              |                   |
|------------|---------------------------------------------------------------------------|-------------------|
|            | Secure Boot                                                               |                   |
| Charles A. | System Mode                                                               | Deployed Mode     |
| Start Menu |                                                                           |                   |
| Main       | Secure Boot                                                               | Disabled 🗸        |
| & Devices  | [Disabled] [                                                              |                   |
| ₩ Advanced | Save configuration and reset?                                             |                   |
| O Power    | > Restore Fa                                                              |                   |
|            | Restore Fact                                                              |                   |
| 🖧 Startup  | > Reset Plat                                                              |                   |
| [→ Exit    | Reset to set                                                              |                   |
|            | > Exit Deplo                                                              |                   |
|            | Transition between deproyment and oper mode.                              |                   |
| Lenovo     | > Key Management<br>Enables users to modify Secure Boot Policy variables. |                   |
|            | Select Item +/- Change Values     Select Manu     Select Sub-Manu         | F9 Setup Defaults |
|            |                                                                           |                   |

6

Lenovo

#### Section 2 – Ubuntu 22.04 Installation

Here are step-by-step instructions on how to install an Ubuntu Linux 22.04 LTS operating system on the new ThinkStation P3 family platforms.

- 1. Obtain a copy of the Ubuntu 22.04 installation media. It is recommended to extract the Ubuntu 22.04 iso media to a USB.
- 2. Insert the USB memory key into one of the USB ports on the system and power on the system.
- 3. At the Lenovo splash screen, press the function F12 key to enter the BIOS startup menu and select the USB installation media from the list.

| Boot Menu     App Menu                                   |                      |                         |          |
|----------------------------------------------------------|----------------------|-------------------------|----------|
| N Select Item<br>Delete key to enter Deployment Boot Moo | ←→ Select Menu<br>le | Enter Select > Sub-Menu | ESC Exit |

<u>Note:</u> Legacy boot is not supported on P3 platforms. Only UEFI bootable options will be available.

4. Select the 'Try or Install Ubuntu' option from the GRUB boot menu and press 'Enter'.

| ≭Try or Install Ubuntu<br>Ubuntu (safe graphics)<br>ΟΕΜ install (for manufacturers)<br>Boot from next volume<br>UEFI Firmware Settings                                                                                                   |
|----------------------------------------------------------------------------------------------------|
|                                                                                                    |
|                                                                                                    |
| Use the ▲ and ▼ keys to select which entry is highlighted.<br>Press enter to boot the selected OS, `e' to edit the commands<br>before booting or `c' for a command–line.<br>The highlighted entry will be executed automatically in 29s. |

5. The Ubuntu installation media will begin to load.

| Lenovo   |  |
|----------|--|
| C        |  |
| 🗘 Ubuntu |  |

6. The Ubuntu Linux Welcome screen should eventually appear. Select the appropriate language and select 'Install Ubuntu'.

|                                                                                                    | Install                                                                                                    | × |
|----------------------------------------------------------------------------------------------------|----------------------------------------------------------------------------------------------------|---|
| Welcome                                                                                                    |                                                                                                    |   |
| English<br>Español<br>Esperanto<br>Euskara<br>Français<br>Gaeilge<br>Galego<br>Hrvatski<br>Íslenska<br>Italiano<br>Kurdi<br>Latviski<br>Lietuviškai<br>Magyar<br>Nederlands<br>No localization (UTF-8)<br>Norsk bokmål | Try Ubuntu<br>Try Ubuntu<br>Vou can try Ubuntu without making any changes to your computer, directly from this CD.<br>Or if you're ready, you can install Ubuntu alongside (or instead of) your current operating system. This shouldn't take too long. |   |
|                                                                                                    | • 0 0 0 0 0 0                                                                                                    |   |

7. Select the appropriate keyboard layout and 'Continue'.

| Ins                                                                                                    | stall                                                                                                    | × |  |  |
|----------------------------------------------------------------------------------------------------|----------------------------------------------------------------------------------------------------|---|--|--|
| Keyboard layout                                                                                                    |                                                                                                    |   |  |  |
| Choose your keyboard layout:                                                                                                    |                                                                                                    |   |  |  |
| English (Australian)<br>English (Cameroon)<br>English (Ghana)<br>English (South Africa)<br>English (South Africa)<br>English (UK)<br>English (US)<br>Esperanto<br>Estonian<br>Faroese<br>Filipino<br>Finnish<br>French | English (US)<br>English (US) - Cherokee<br>English (US) - English (Colemak)<br>English (US) - English (Colemak-DH ISO)<br>English (US) - English (Colemak-DH)<br>English (US) - English (Dvorak, alt. intl.)<br>English (US) - English (Dvorak, intl., with dead keys)<br>English (US) - English (Dvorak, intl., with dead keys)<br>English (US) - English (Dvorak, left-handed)<br>English (US) - English (Morark, right-handed)<br>English (US) - English (Macintosh)<br>English (US) - English (Norman)<br>English (US) - English (VG, Symbolic)<br>English (US) - English (US, Symbolic) |   |  |  |
| Type here to test your keyboard                                                                                                    |                                                                                                    |   |  |  |
| Detect Keyboard Layout       Quit       Back       Continue                                                                                                    |                                                                                                    |   |  |  |

8. If a wireless module is installed in the system, the installation media may prompt the user to connect to a network. In this example, '*I don't want to connect to a Wi-Fi network right now*' was selected.

|                                                                                                    | Install                       |                |                  |              |
|----------------------------------------------------------------------------------------------------|-------------------------------|----------------|------------------|--------------|
| Wireless                                                                                                    |                               |                |                  |              |
| connecting this computer to a WI-Fi network allo                                                                                                    | ws you to install third-party | software, down | iload updates, a | utomatically |
| O I doo't want to connect to a Wi-E network of                                                                                                    | inht na v                     |                |                  |              |
| Connect to this network                                                                                                    | The second data               |                |                  |              |
| ~ Intel Corporation                                                                                                    |                               |                |                  |              |
| - Carl Barra                                                                                                    |                               |                |                  |              |
| and the second second s |                               |                |                  |              |
|                                                                                                    |                               |                |                  |              |
| (1)                                                                                                    |                               |                |                  |              |
| - (and a set of a set of a set |                               |                |                  |              |
|                                                                                                    |                               |                |                  |              |
| - The second second                                                                                                    |                               |                |                  |              |
| - management of                                                                                                    |                               |                |                  |              |
| CONTRACT ACTUAL                                                                                                    |                               |                |                  |              |
|                                                                                                    |                               |                |                  |              |
|                                                                                                    |                               | Quit           | Back             | Continue     |
|                                                                                                    |                               |                |                  |              |
|                                                                                                    |                               |                |                  |              |
|                                                                                                    |                               |                |                  |              |
|                                                                                                    |                               |                |                  |              |

9. Select the type of installation and 'Continue'.

<u>Note</u>: If there is a valid internet connection on the system, items available under the 'Other options' sections will be selectable.

| Install                                                                                                    |                            |      | ×        |
|----------------------------------------------------------------------------------------------------|----------------------------|------|----------|
| Updates and other software                                                                                                    |                            |      |          |
| What apps would you like to install to start with?<br>Vormal installation<br>Web browser, utilities, office software, games, and media players.<br>Minimal installation                                                                                                    |                            |      |          |
| Web browser and basic utilities.                                                                                                    |                            |      |          |
| <ul> <li>Download updates while installing Ubuntu<br/>This saves time after installation.</li> <li>Install third-party software for graphics and Wi-Fi hardware and addition.<br/>This software is subject to license terms included with its documentation. Some is propried</li> </ul> | al media format<br>ietary. | :5   |          |
|                                                                                                    | Quit                       | Back | Continue |
| $\bullet \bullet \bullet \bullet \circ \circ \circ$                                                                                                    |                            |      |          |

10. Select 'Erase disk and install Ubuntu' to automatically create the file system partitions and 'Continue'.

To manually create file system partitions, select 'Something else'.

Note: If the disk has data on it already the options here may be different.

In this document, 'Erase disk and install Ubuntu' was selected.

| Install                                                                                                    | × |
|----------------------------------------------------------------------------------------------------|---|
| Installation type                                                                                                    |   |
| <ul> <li>This computer currently has no detected operating systems. What would you like to do?</li> <li>Frase disk and install Ubuntu<br/>Warning: This will delete all your programs, documents, photos, music, and any other files in all operating systems.<br/>Advanced features None selected</li> <li>Something else<br/>You can create or resize partitions yourself, or choose multiple partitions for Ubuntu.</li> </ul> |   |
| Quit Back Install Now                                                                                                    | 7 |

11. Select 'Continue' to confirm writing changes to the disk.

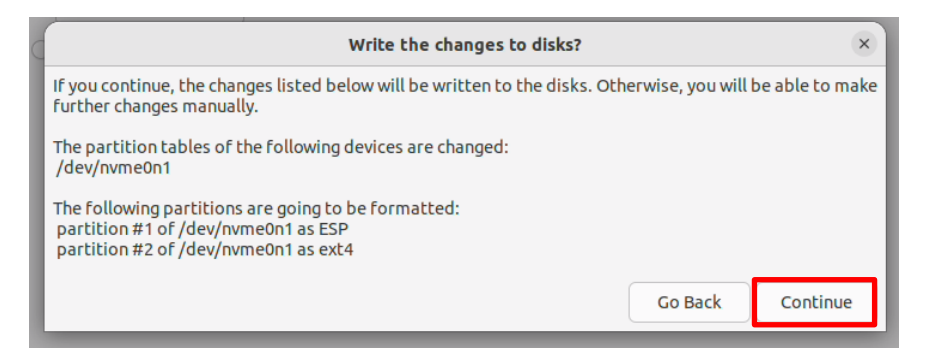

- <section-header>
- 12. Select the appropriate geographical location and 'Continue'.

13. Fill in the appropriate boxes below and select 'Continue'.

|                                                                                                    | Install                                            |
|----------------------------------------------------------------------------------------------------|----------------------------------------------------|
| Who are you?                                                                                            |                                                    |
| Your name:<br>Your computer's name:<br>Pick a username:<br>Choose a password:<br>Confirm your password: | The name it uses when it talks to other computers. |
|                                                                                                    | Back Continue                                      |

14. Let the system finish the installation.

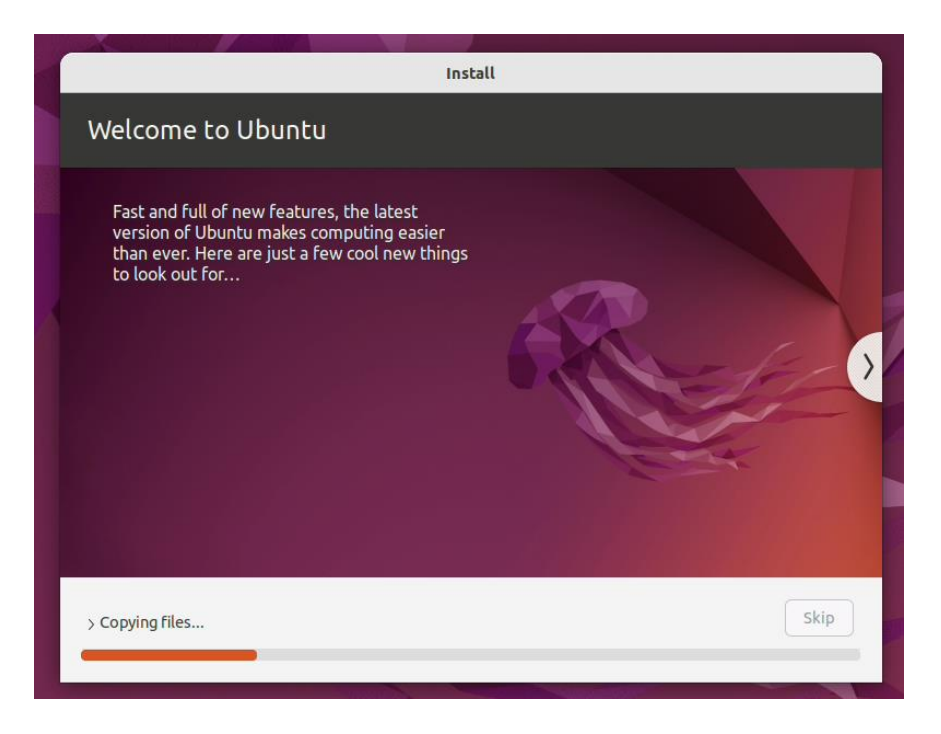

15. Once the installation completes, select 'Reboot Now'.

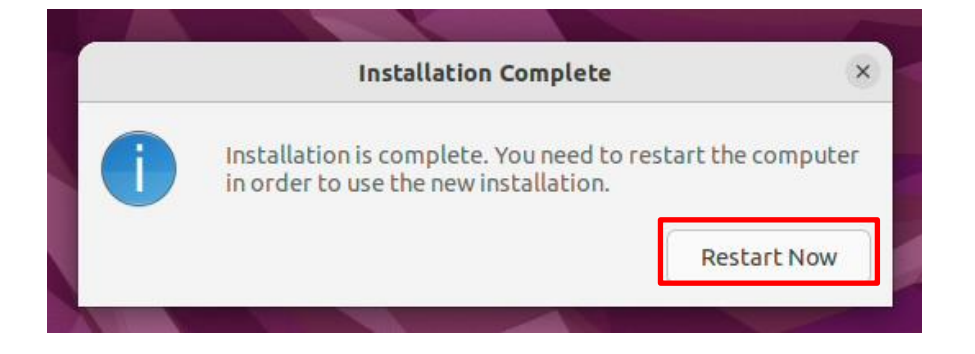

16. Remove the installation media (USB/DVD) and press 'Enter'.

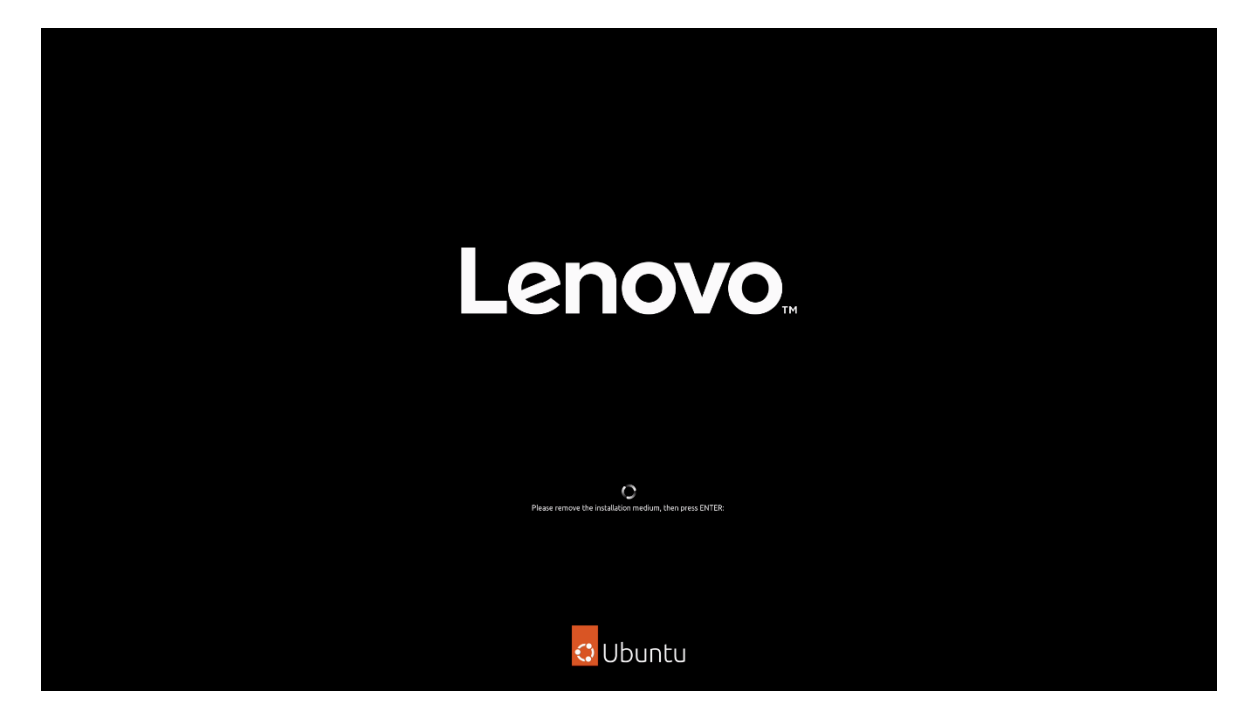

17. Ubuntu 22.04 LTS Desktop screen.

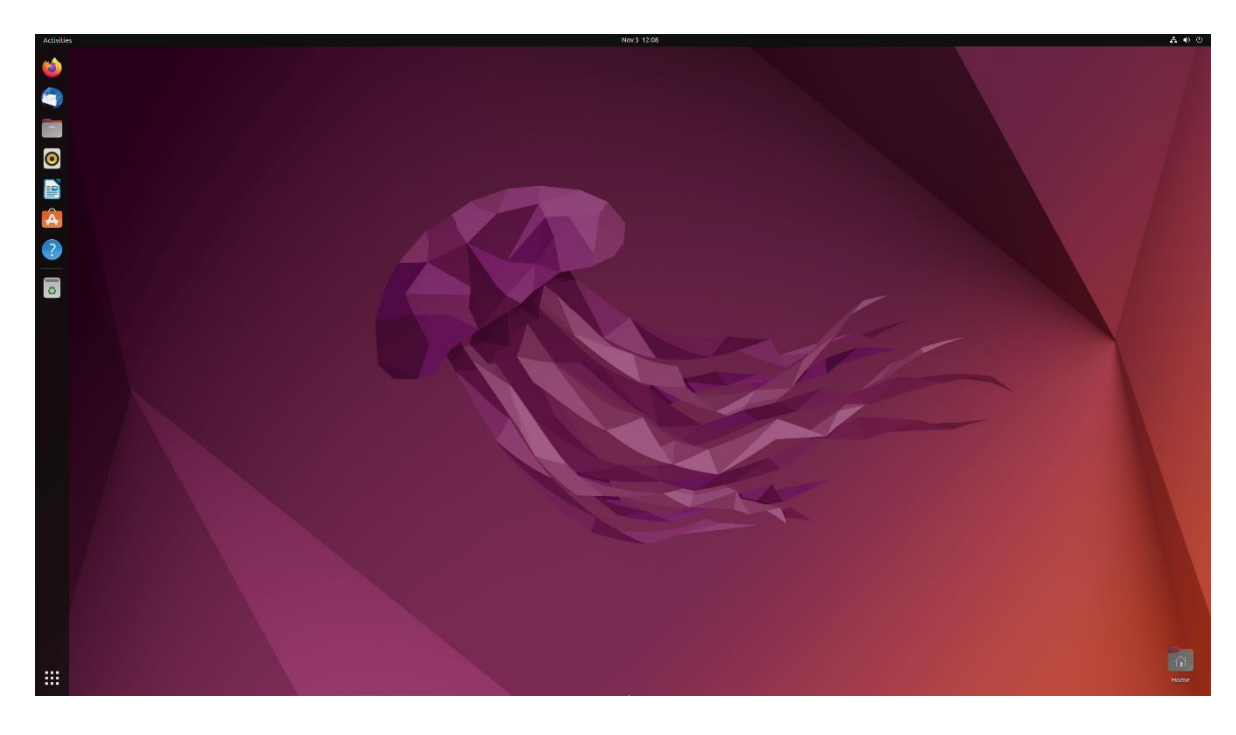

#### Section 3 – Install Device Drivers

Most of the standard building blocks used in the ThinkStation P3 platform are native to the Ubuntu Linux 22.04 LTS base kernel. Installing a proprietary graphics driver is recommended to get optimal performance from the graphics card. The next sections provide step-by-step instructions on how to install a proprietary Nvidia graphics driver in Ubuntu Linux.

<u>Note 1:</u> All commands need to be executed with superuser privileges in the following sections. All commands that need to be typed in, start with the # sign.

<u>Note 2:</u> Non-native drivers need to be manually installed. Refer to the vendor's documentation for a detailed process of obtaining and installing drivers.

## Section 4 – Install Nvidia Proprietary Drivers

Newer versions of Nvidia driver require to have GCC version 12. Here are steps how to update the GCC version:

1. Check current GCC version.

#gcc –version

| □                                                                                                    | <b>-</b> Q |                 |                | × |
|----------------------------------------------------------------------------------------------------|------------|-----------------|----------------|---|
| <pre>lenovo@lenovo-ThinkStation-P3-Tower:~{ gccversion gcc (Ubuntu 11.4.0-1ubuntu1~22.04) 11.4.0 Copyright (C) 2021 Free Software Foundation, Inc. This is free software; see the source for copying condi warranty: not even for MERCHANTABILITY or FITNESS FOR A</pre> | tions.     | There<br>LAR PU | is NO<br>RPOSE |   |

2. Update the repository information.

#sudo apt update

| F                                                                                                    | lenovo@lenovo-Thin                                                                                                    | nkStation-P3-Tower: ~                                                                                                    | Q                                             |                |   |  |
|----------------------------------------------------------------------------------------------------|----------------------------------------------------------------------------------------------------|----------------------------------------------------------------------------------------------------|-----------------------------------------------|----------------|---|--|
| lenovo@lenovo-Think<br>gcc (Ubuntu 11.4.0-<br>Copyright (C) 2021<br>This is free softwa<br>warranty; not even                                                                                                | Station-P3-Tower:~\$ go<br>Lubuntu1~22.04) 11.4.0<br>Free Software Foundati<br>re; see the source for<br>for MERCHANTABILITY of                                                               | ccversion<br>0<br>ion, Inc.<br>r copying conditior<br>r FITNESS FOR A PAF                                                    | ns. There<br>RTICULAR PU                      | is NC<br>RPOSE | ) |  |
| lenovo@lenovo-Think<br>Hit:1 http://us.arc<br>Hit:2 http://us.arc<br>Hit:3 http://us.arc<br>Hit:4 http://securi<br>Reading package lis<br>Building dependency<br>Reading state inform<br>545 packages can be | Station-P3-Tower:~\$ su<br>nive.ubuntu.com/ubuntu<br>nive.ubuntu.com/ubuntu<br>nive.ubuntu.com/ubuntu<br>ty.ubuntu.com/ubuntu<br>ts Done<br>tree Done<br>mation Done<br>upgraded. Run 'apt li | udo apt update<br>u jammy InRelease<br>u jammy-updates InF<br>u jammy-backports I<br>jammy-security InRe<br>istupgradable' t | Release<br>InRelease<br>elease<br>to see them |                |   |  |

3. Install the software Properties Common Package.

#sudo apt install software-properties-common

| ান lenovo@lenovo-ThinkStation-P3                                                       | Tower: ~ Q      |           |        |     |
|----------------------------------------------------------------------------------------|-----------------|-----------|--------|-----|
| <pre>lenovo@lenovo-ThinkStation-P3-Tower:~\$ sudo apt i</pre>                          | nstall software | -properti | ies-co | omm |
| on                                                                                     |                 |           |        |     |
| Reading package lists Done                                                             |                 |           |        |     |
| Building dependency tree Done                                                          |                 |           |        |     |
| Reading state information Done                                                         |                 |           |        |     |
| The following additional packages will be install                                      | ed:             |           |        |     |
| python3-software-properties software-properties                                        | -gtk ubuntu-adv | antage-to | ools   |     |
| ubuntu-pro-client                                                                      |                 |           |        |     |
| Recommended packages:                                                                  |                 |           |        |     |
| ubuntu-pro-client-l10n                                                                 |                 |           |        |     |
| The following NEW packages will be installed:<br>ubuntu-pro-client                     |                 |           |        |     |
| The following packages will be upgraded:                                               |                 |           |        |     |
| python3-software-properties software-properties                                        | -COMMON         |           |        |     |
| software-properties-gtk ubuntu-advantage-tools                                         |                 |           |        |     |
| 4 upgraded, 1 newly installed, 0 to remove and 54                                      | 1 not upgraded. |           |        |     |
| Need to get 322 kB of archives.                                                        |                 |           |        |     |
| After this operation, 1,304 kB disk space will be<br>Do you want to continue? [Y/n] [] | freed.          |           |        |     |

4. Add the GCC Repository.

#sudo add-apt-repository ppa:ubuntu-toolchain-r/test

|                                                          | hinkStation-P3-Tower: ~ | Q =          |       |       |     |
|----------------------------------------------------------|-------------------------|--------------|-------|-------|-----|
| lenovo@lenovo-ThinkStation-P3-Tower:~\$                  | sudo add-apt-reposi     | tory ppa:ub. | untu- | -tool | lch |
| PPA publishes dbgsym, you may need to i                  | .nclude 'main/debug'    | component    |       |       |     |
| Repository: 'deb https://ppa.launchpado<br>/ jammy main' | content.net/ubuntu-t    | :oolchain-r/ | test/ | /ubur | ntu |
| Description:                                             |                         |              |       |       |     |
| Toolchain test builds; see https://wiki                  | uduntu.com/loolCha      | itn          |       |       |     |
| More info: https://launchpad.net/~ubunt                  | u-toolchain-r/+arch     | ive/ubuntu/  | test  |       |     |
| Press [ENTER] to continue or Ctrl-c to                   | cancel.                 |              |       |       |     |

5. Install the desired GCC version.

#sudo apt install gcc-12 g++-12

lenovo@lenovo-ThinkStation-P3-Tower:~\$ sudo apt install gcc-12 g++-12 Reading package lists... Done Building dependency tree... Done Reading state information... Done The following additional packages will be installed: cpp-12 gcc-13-base libasan8 libgcc-12-dev libstdc++-12-dev libtsan2 Suggested packages: gcc-12-locales cpp-12-doc g++-12-multilib gcc-12-doc gcc-12-multilib libstdc++-12-doc The following NEW packages will be installed: cpp-12 g++-12 gcc-12 gcc-13-base libasan8 libgcc-12-dev libstdc++-12-dev libtsan2 0 upgraded, 8 newly installed, 0 to remove and 549 not upgraded. Need to get 55.1 MB of archives. After this operation, 199 MB of\_additional disk space will be used. Do you want to continue? [Y/n]

6. Configure the default GCC version.

#sudo update-alternatives --install /usr/bin/gcc gcc /usr/bin/gcc-12 100 -slave /usr/bin/g++ g++ /usr/bin/g++-12

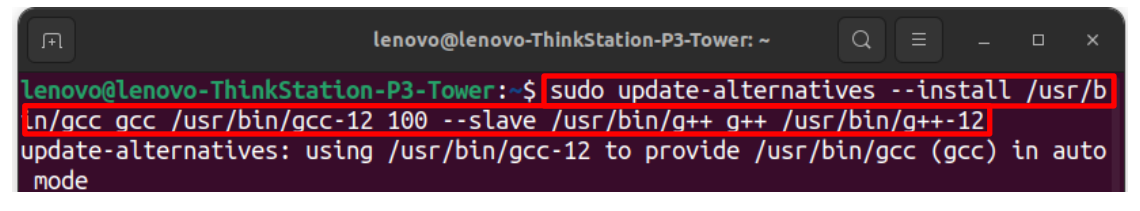

7. Verify updated version GCC.

#gcc –version

lenovo@lenovo-ThinkStation-P3-Tower:~\$ gcc --version
gcc (Ubuntu 12.3.0-1ubuntu1~22.04) 12.3.0
Copyright (C) 2022 Free Software Foundation, Inc.
This is free software; see the source for copying conditions. There is NO
warranty; not even for MERCHANTABILITY or FITNESS FOR A PARTICULAR PURPOSE.

The below step-by-step instructions on how to install Nvidia proprietary drivers.

- 1. Download the appropriate Nvidia graphics driver from the Lenovo Support portal.
- 2. Blacklist the Linux Nouveau driver.
  - # nano /etc/modprobe.d/blacklist.conf
  - Add the following line, 'blacklist nouveau', and save and exit the file.

| □ root@lenovo-30GR123456: /home/lenovo Q                                                                                                    | Ξ       |     |  | × |  |  |  |
|----------------------------------------------------------------------------------------------------|---------|-----|--|---|--|--|--|
| GNU nano 6.2 /etc/modprobe.d/blacklist.conf *<br># replaced by b43 and ssb.<br>blacklist bcm43xx                                                                                                    |         |     |  |   |  |  |  |
| # most apps now use garmin usb driver directly (Ubuntu: #114565)<br>blacklist garmin_gps                                                                                                    |         |     |  |   |  |  |  |
| # replaced by asus-laptop (Ubuntu: #184721)<br>blacklist asus_acpi                                                                                                    |         |     |  |   |  |  |  |
| # low-quality, just noise when being used for sound playback, causes<br># hangs at desktop session start (Ubuntu: #246969)<br>blacklist snd_pcsp                                                                                                    |         |     |  |   |  |  |  |
| <pre># ugly and loud noise, getting on everyone's nerves; this should be done by a<br/># nice pulseaudio bing (Ubuntu: #77010)<br/>blacklist pcspkr</pre>                                                                                                    |         |     |  |   |  |  |  |
| # EDAC driver for amd76x clashes with the agp driver preventing the aperture<br># from being initialised (Ubuntu: #297750). Blacklist so that the driver<br># continues to build and is installable for the few cases where its<br># really needed.<br>blacklist amd76x_edac |         |     |  |   |  |  |  |
| blacklist nouveau                                                                                                    |         |     |  |   |  |  |  |
| File Name to Write: /etc/modprobe.d/blacklist.conf         ^G Help       M-D DOS Format       M-A Append       M-B Baa         ^C Cancel       M-M Mac Format       M-P Prepend       ^T Browner                                                                             | ickup F | ile |  |   |  |  |  |

- 3. Update the initramfs file and reboot the system.
  - # update-initramfs -u
  - # reboot now

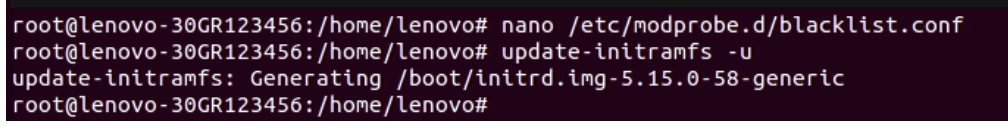

- 4. Once the system reboots to the Linux desktop screen, run the following command as superuser from a terminal window to exit X-windows.
  - # init 3
- 5. Login as root (superuser).

Ubuntu 22.04.1 LTS lenovo–30GR123456 tty1 lenovo–30GR123456login: \_

- 6. Navigate to the directory to where the Nvidia driver installation file is located and run the following command. *In this example, it is on the Linux desktop.* 
  - # bash ./NVIDIA\*

```
lenovo@lenovo–30GR123456:~$ sudo su
[sudo] password for lenovo:
root@lenovo–30GR123456:/home/lenovo# cd Downloads/
root@lenovo–30GR123456:/home/lenovo/Downloads# bash ./NVIDIA–Linux–x86_64–525.78.01.run _
```

7. Note the driver should start to install.

| NUID                    | IA Accelerated | Granhics | Driver f  | or $Linux - \sqrt{86}$ | 64 (51  | 5 761  |
|-------------------------|----------------|----------|-----------|------------------------|---------|--------|
| 11011                   | in necciciatea | druphics | DI IVEI I | of Linux 200           | _01 (31 | .5.107 |
|                         |                |          |           |                        |         |        |
|                         |                |          |           |                        |         |        |
|                         |                |          |           |                        |         |        |
|                         |                |          |           |                        |         |        |
|                         |                |          |           |                        |         |        |
|                         |                |          |           |                        |         |        |
|                         |                |          |           |                        |         |        |
|                         |                |          |           |                        |         |        |
|                         |                |          |           |                        |         |        |
|                         |                |          |           |                        |         |        |
|                         |                |          |           |                        |         |        |
| Building kernel module: | S              |          |           |                        |         |        |
|                         |                |          |           |                        |         |        |
|                         |                |          |           |                        |         |        |
|                         |                |          | 100%      |                        |         |        |
|                         |                |          |           |                        |         |        |
|                         |                |          |           |                        |         |        |
|                         |                |          |           |                        |         |        |
|                         |                |          |           |                        |         |        |

8. The driver will ask whether to install NVIDIA's 32-bit compatibility libraries. *In this example, 'yes' was selected.* 

| NVIDIA                    | Accelerated   | Graphics   | Driver | for | Linux-xa | 36_64 | (515. | .76) |
|---------------------------|---------------|------------|--------|-----|----------|-------|-------|------|
|                           |               |            |        |     |          |       |       |      |
|                           |               |            |        |     |          |       |       |      |
|                           |               |            |        |     |          |       |       |      |
|                           |               |            |        |     |          |       |       |      |
|                           |               |            |        |     |          |       |       |      |
|                           |               |            |        |     |          |       |       |      |
|                           |               |            |        |     |          |       |       |      |
| Install NVIDIA's 32-bit o | compatibility | y librario | es?    |     |          |       |       |      |
|                           | Yes           |            |        |     | No       |       |       |      |
|                           |               |            |        |     |          |       |       |      |
|                           |               |            |        |     |          |       |       |      |
|                           |               |            |        |     |          |       |       |      |
|                           |               |            |        |     |          |       |       |      |

9. Select 'OK' on the following warning message.

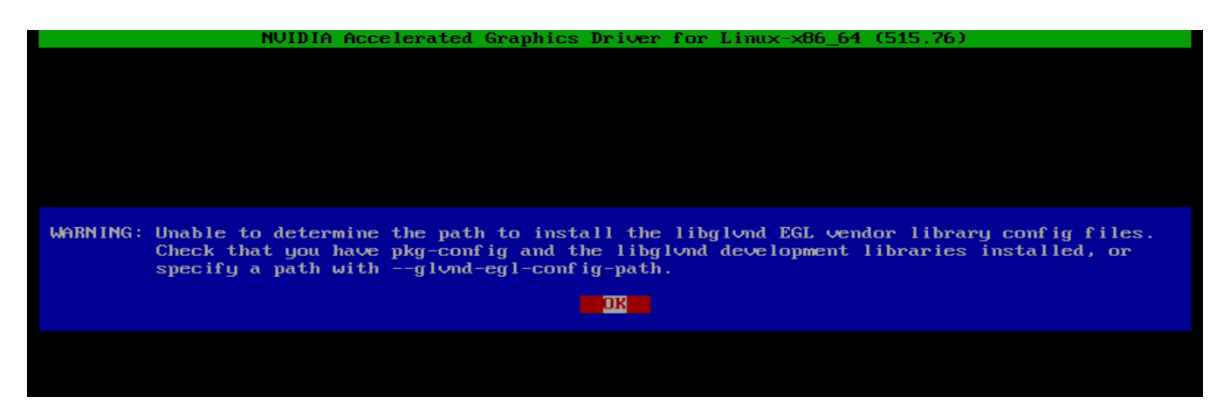

10. The driver should continue to install.

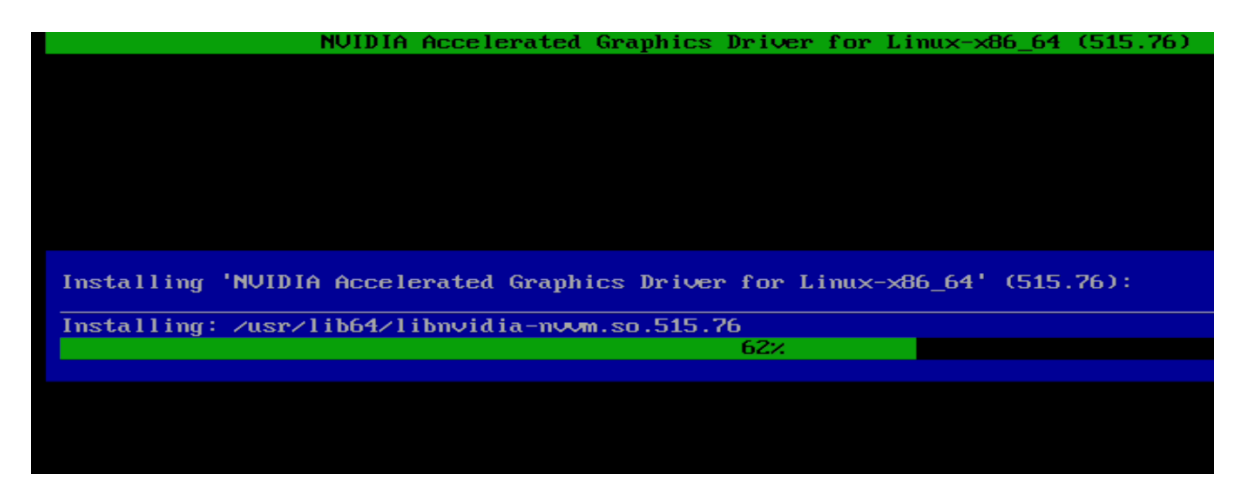

11. Select 'Yes' to update the x-configuration file.

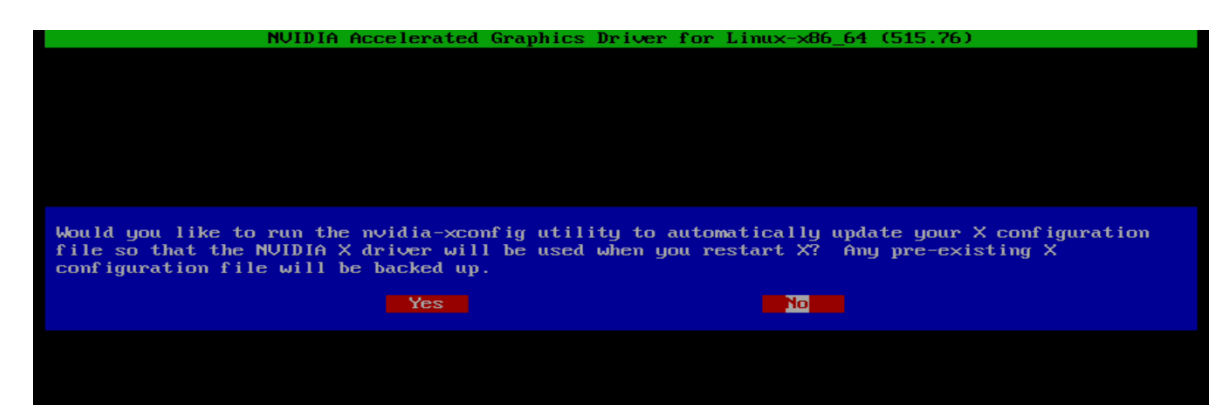

12. Select 'OK' to acknowledge that the x-configuration file has successfully been updated.

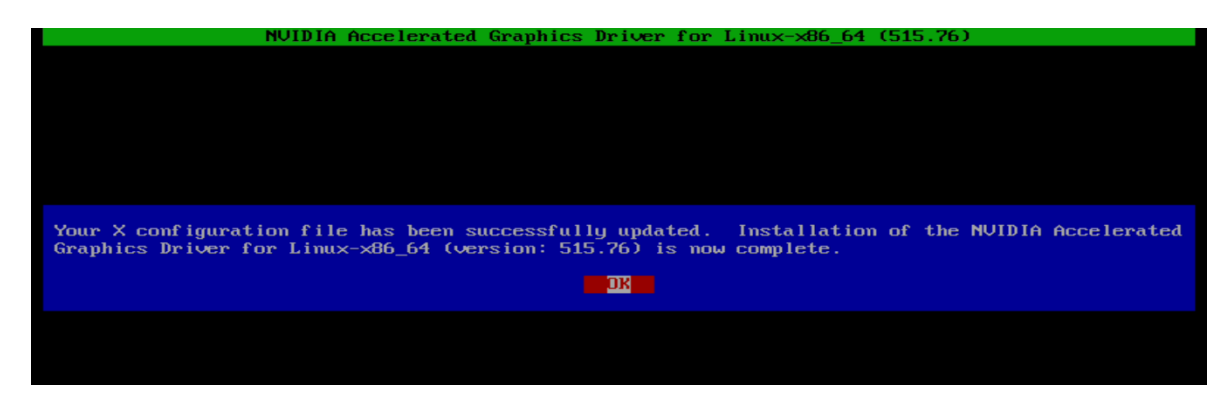

13. Run the following command to verify the Nvidia driver has been installed and loaded properly, then reboot the system.

# nvidia-smi

Thu Jan 19 13:54:18 2023 NVIDIA-SMI 515.65.01 Driver Version: 515.65.01 CUDA Version: 11.7 GPU Persistence-M Bus-Id Disp.A Volatile Uncorr. ECC Name GPU-Util Compute M. Perf Fan Temp Pwr:Usage/Cap Memory-Usage MIG M. NVIDIA T400 Off 00000000:01:00.0 On N/A 38% 33C Ρ8 N/A / 31W 1MiB / 2048MiB 0% Default N/A Processes: GPU GΙ CI PID Туре Process name GPU Memory ID ID Usage No running processes found oot@lenovo-30GR123456:/home/lenovo# \_

| _ |  |   |
|---|--|---|
|   |  |   |
|   |  | 6 |
|   |  | C |
|   |  | Λ |
|   |  |   |
| - |  |   |

# **Revision History**

| Version | Date      | Author       | Changes/Updates         |
|---------|-----------|--------------|-------------------------|
| 1.1     | 3/27/2024 | A. Panteleev | Updated Section 4       |
| 1.0     | 5/23/2023 | A. Panteleev | Initial launch release. |
|         |           |              |                         |
|         |           |              |                         |